## Making Credit Card Payment as Authorized User

Navigate to <u>Authorized User Login for Bill + Payment</u> and Login with your email and password.

| Authorized Users                                                  | Welcome                                                                                                    |
|-------------------------------------------------------------------|----------------------------------------------------------------------------------------------------|
| Login for parents or others who have been granted access. *Email: | Welcome to University of Puget Sound Student Account Suite. This 24x7 service lets students and their families view bills, make payments, and manage the student account.                                                                                                    |
| *Password:                                                        | Parents, guardians, or employers require student permission through the student's authorized user process. If you have any questions about the system, please send an e-mail to sfs@pugetsound.edu.                                                                                                    |
| Forgot your password?                                             | Student Account Suite Features                                                                                                    |
| Have a temporary password emailed to you.                         | <ul> <li>Student Account Center</li> <li>Check your balance.</li> <li>Make a payment towards your balance.</li> <li>View your payment history.</li> <li>Store your payment methods for quick and easy payment.</li> <li>As a student, provide permission to others (parents, employers, etc) to view your bill and make payments.</li> </ul> |
|                                                                   | E-Billing <ul> <li>View and print your billing statement.</li> </ul>                                                                                                    |
|                                                                   | Payment Plan Management <ul> <li>Enroll in a payment plan so you can pay your balance in installments.</li> <li>View your current payment plan status.</li> <li>Make a payment toward one of your installments.</li> <li>Schedule future installment payments.</li> </ul>                                                                    |
|                                                                   | Enter your bank account information so that refunds can be deposited into                                                                                                    |

©1997 - 2017 TouchNet Information Systems, Inc. All rights reserved. | TouchNet Privacy Policy

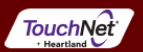

## • Click on Make a Payment

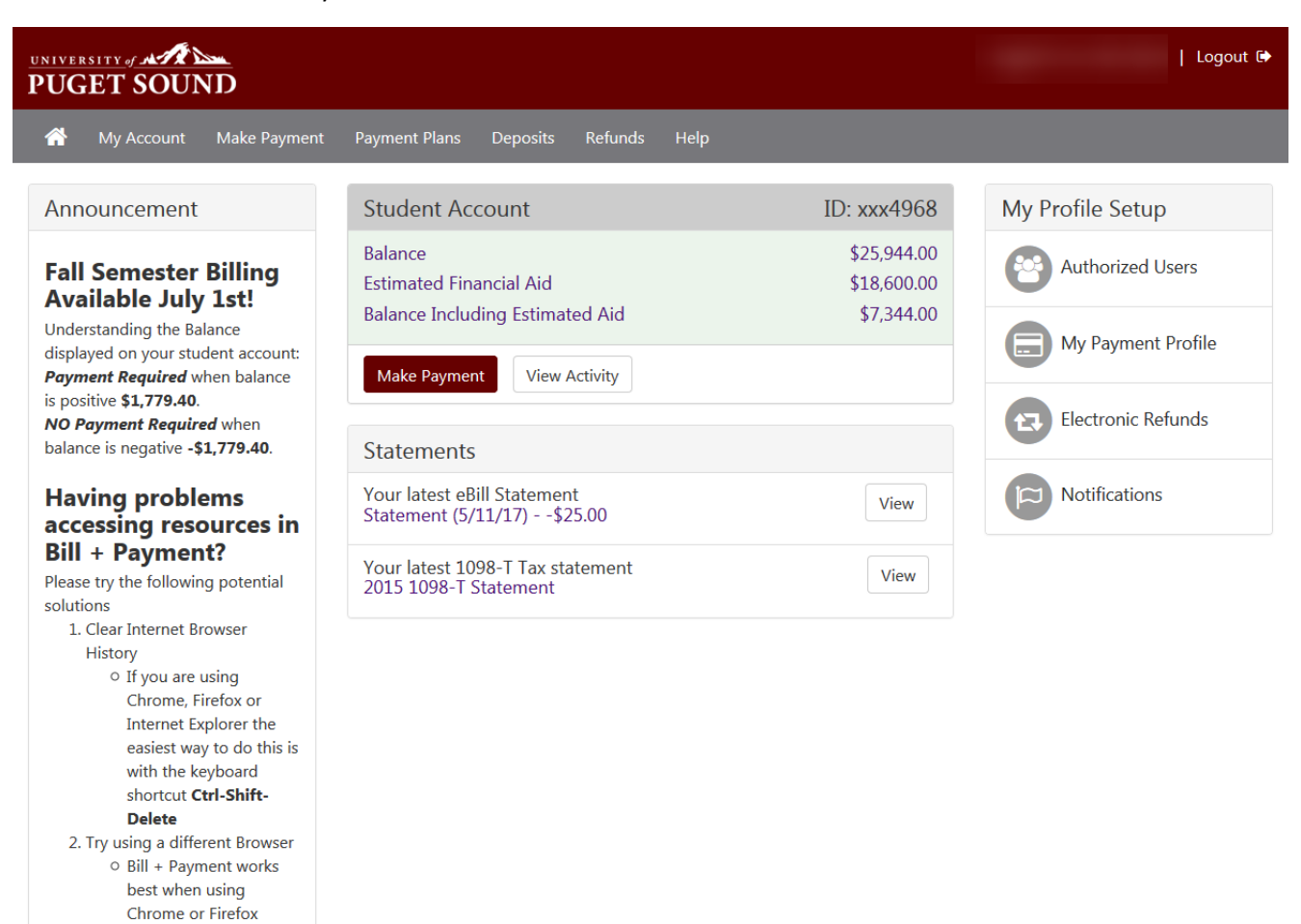

- 3. Allow Pop-ups by disabling Pop-up Blocker
- If you have tried these steps and continue to have problems please contact us

©1997 - 2017 TouchNet Information Systems, Inc. All rights reserved. | TouchNet Privacy Policy

TouchNet

• Current account status will display. Select make a payment again

| UNIVE<br>PU( | GET SOUND                                |        |         |      |         | Logout 🕩   |
|--------------|------------------------------------------|--------|---------|------|---------|------------|
| <b>^</b>     | My Account Make Payment Payment Plans De | posits | Refunds | Help |         | My Profile |
|              | Account Payment                          |        |         |      |         |            |
|              | Current Account Status                   |        |         |      |         |            |
|              | Student Account                          |        |         |      |         |            |
|              | Balance:                                 |        |         |      | \$25,94 | 4.00       |

| buarree.                         | \$2575 T 1100 |
|----------------------------------|---------------|
| Estimated Financial Aid:         | \$18,600.00   |
| Balance Including Estimated Aid: | \$7,344.00    |

Make a Payment

No payments are scheduled.

View Account Activity

• Enter a payment amount and description, if desired, and then Continue

| UNIVERSITY JAND                                                                                                    |                                     |              |           | Logout 🕞           |
|----------------------------------------------------------------------------------------------------|-------------------------------------|--------------|-----------|--------------------|
| 👚 My Account Make                                                                                                    | Payment Payment Plans Deposits Refu | ınds Help    |           | My Profile         |
| Account Pag                                                                                                    | yment                               |              |           |                    |
| Amount                                                                                                    | Payment method                      | Confirmation | Payment R | eceipt             |
| Select Payment                                                                                                    |                                     |              |           |                    |
| Ourrent account balance:     Ourrent account balance:     Ourrent |                                     | \$7          | ,344.00   | \$ 55 <b>5</b> .55 |
| Payment date: 8/21/17                                                                                                    |                                     |              |           |                    |
| Memo:                                                                                                    |                                     |              |           |                    |
| Continue                                                                                                    |                                     |              |           |                    |

• Choose Credit Card from the payment method drop down and click Select

| UNIVERSITY JAN SOUND                                                                                                    |              | Logout 🗭        |
|----------------------------------------------------------------------------------------------------|--------------|-----------------|
| My Account Make Payment Payment Plans Deposits                                                                                                    | Refunds Help | My Profile      |
| Account Payment                                                                                                    |              |                 |
| Amount Payment method                                                                                                    | Confirmation | Payment Receipt |
| Select Payment Method<br>Payment amount: \$555.55<br>Payment method:<br>Select Payment Method<br>Select Back Cancel<br>*Credit card payments are handled through PayPath ®, a<br>tuition payment service. A non-refundable service fee will be<br>added to your payment.<br>Electronic Check - Electronic check payments require a bank<br>routing number and account number, or savings account. You<br>cannot use corporate checks, i.e. credit cards, home equity,<br>traveler's checks, etc. |              |                 |

©1997 - 2017 TouchNet Information Systems, Inc. All rights reserved. | TouchNet Privacy Policy

- You will be redirected to the PayPath website to complete the credit card transaction
- Click continue to enter card information

| ayPath, Payment Service                                                                                                |                                                                                                    |
|----------------------------------------------------------------------------------------------------|----------------------------------------------------------------------------------------------------|
| UNIVERSITY of MARCON                                                                                                   |                                                                                                    |
| Welcome to the PayPa<br>This service allows you to ma<br>accounts. A non-refundable<br>is greater, will be added to ea | <b>ath Payment Service!</b><br>ake credit or debit card payments for University of Puget Sound student<br>PayPath Payment Service fee of 2.75% or a minimum of \$3.00, whichever one<br>ach payment made and this fee is not refundable under any circumstance. |
| Transaction Details<br>Student ID:<br>Term:                                                                            | 2017 Fall                                                                                                    |
| PayPath Paymen Service acc                                                                                             | epts:<br>Decover<br>Democratic Decover<br>Democratic Decover                                                                                                    |

• Verify the payment amount is correct and select continue

| ayPath | Payment Servi                                                                                      | ice                                                                                                    |                                            |                                                               |
|--------|----------------------------------------------------------------------------------------------------|----------------------------------------------------------------------------------------------------|--------------------------------------------|---------------------------------------------------------------|
|        | 1. Amount                                                                                          | 2. Card Information                                                                                                    | 3. Submit                                  | 4. Receipt                                                    |
|        | Payment Amount<br>In addition to the amou<br>fee of 2.75% or a minim<br>this fee is not refundable | <b>Information</b><br>Int paid to University of Puget 3<br>hum of \$3.00, whichever one is<br>le under any circumstance. | Gound, a non-refun<br>greater, will be ado | dable PayPath Payment Service<br>led to each payment made and |
|        | Payment amount:                                                                                    | \$3                                                                                                    | ,329.80                                    |                                                               |
|        | Continue Cancel                                                                                    |                                                                                                    | 2                                          |                                                               |

• Enter Credit Card information and then continue

| Payment Service                                                                 |                       |                 |            |
|---------------------------------------------------------------------------------|-----------------------|-----------------|------------|
| 1. Amount                                                                       | 2. Card Information   | 3. Submit       | 4. Receipt |
| Payment Card Inform<br>PayPath Payment Service acc<br>VISA                      | epts:                 | BCcard Dinactor | à          |
| *Indicates required fields<br>*Name on card:                                    |                       |                 |            |
| *Card account number:<br>*Card expiration date:                                 | MM                    | Y               |            |
| *Card security code:                                                            |                       | What is this?   |            |
| Billing Address<br>Check if address is outside o<br>*Billing address:<br>*City: | of the United States: |                 |            |
| *State:                                                                         | Wash                  | ington (WA)     | •          |
| *Zip code:<br>*Email address:                                                   |                       |                 |            |
| *Confirm email address:                                                         |                       |                 |            |
| Phone number:                                                                   |                       |                 |            |

) 1997-2017 TouchNet Information Systems, Inc. All rights reserved | TouchNet Privacy Poli ayPath and TouchNet are registered trademarks of TouchNet Information Systems, Inc. ontact Information | Phone: 253-879-3214 | Contact email: sfs@pugetscund.edu

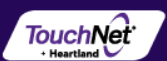

A confirmation page should display with the payment information.

- Check the box at the bottom of the page to Agree to the Terms and Conditions
- Submit Payment

| 1. Amount 2. Card Informatio                                                                                                    | n 3. Submit 4. Receipt                                                                                                    |
|----------------------------------------------------------------------------------------------------|----------------------------------------------------------------------------------------------------|
| eview Payment Details                                                                                                    |                                                                                                    |
| ease review the transaction details and agree ayment will finalize your transaction.                                                           | to the terms and conditions below. Clicking Submit                                                                                    |
| Payment to University of Puget Sound:<br>PayPath Payment Service Fee:<br>Total payment amount:                                                 | \$3,329.80<br>\$91.57<br>\$3,421.37                                                                                                   |
| School name:<br>Student ID:<br>Payer name:<br>Email address:<br>Phone number:<br>Card number:                                                  | University of Puget Sound<br>xxx2569<br>Jonny Test<br>ngrosse@pugetsound.edu<br>Not supplied                                          |
| Browser internet address:                                                                                                    | 207.207.127.235                                                                                                    |
| Business correspondence address:                                                                                                    | TOUCHNET INFORMATION SYSTEMS INC<br>15520 COLLEGE BLVD.<br>LENEXA, KS 66219<br>UNITED STATES                                          |
| erms and Conditions                                                                                                    |                                                                                                    |
| Your credit or debit card information you pro<br>University of Puget Sound. A non-refundable<br>\$3.00, whichever is greater, will be added to | ovided will be used for your scheduled payments to<br>PayPath Payment Service fee of 2.75% or a minimum of<br>each completed payment. |
| I agree to the terms and conditions.                                                                                                    |                                                                                                    |

• A payment receipt should display. Click Close to be returned to Bill + Payment

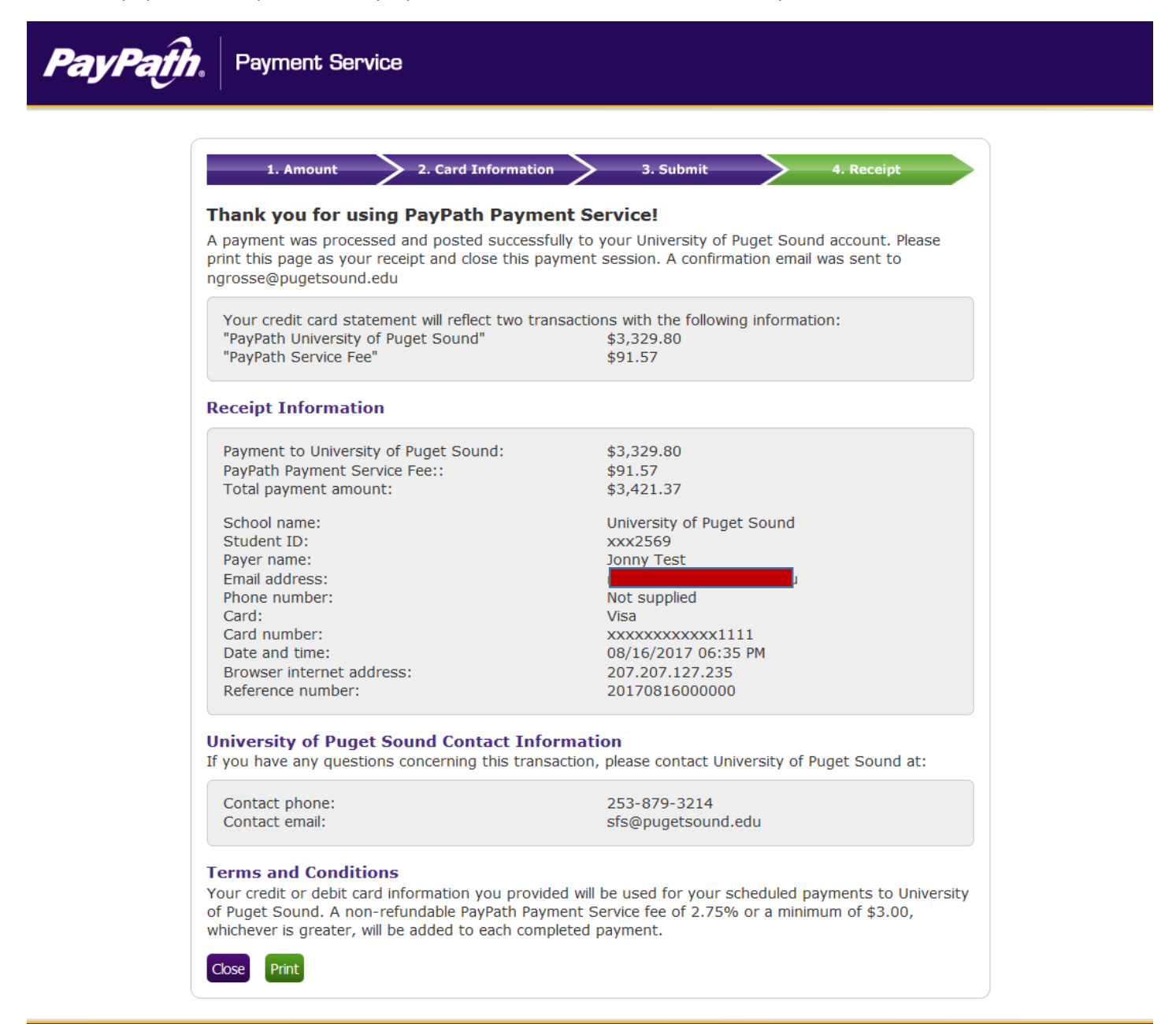

© 1997-2017 TouchNet Information Systems, Inc. All rights reserved | TouchNet Privacy Policy PayPath and TouchNet are registered trademarks of TouchNet Information Systems, Inc. Contast Information | Phone: 253-267-2124 | Contast email: styl@pugetsound.edu

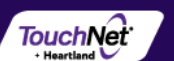